### ้คู่มือการใช้งานระบบ จองซื้อหุ้นเพิ่มทุน Right Offering (RO)

For Thai Individual Investors Only (ใช้สำหรับบุคคลธรรมดา สัญชาติไทย ที่มีบัญชีซื้องายหลักทรัพย์เท่านั้น)

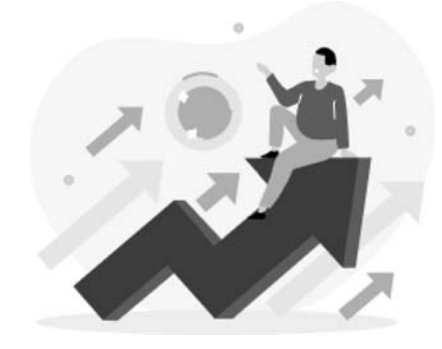

**E- RO** การจองซื้อหุ้นเพิ่มทุน Right Offering (RO)

## DAOLSEC

0

ເວັບໄซต์ ( URL )

### https://ro.daolsecurities.co.th

หรือสแกน QR Code

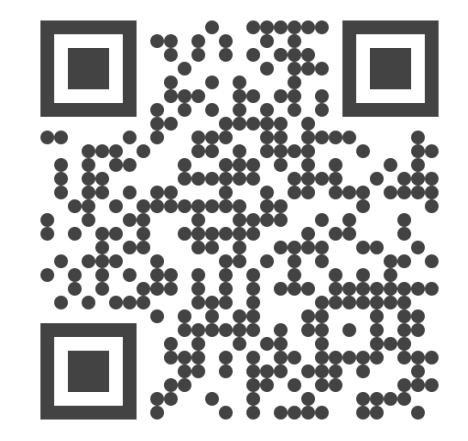

ระบบปฏิบัติการที่รองรับการใช้งาน

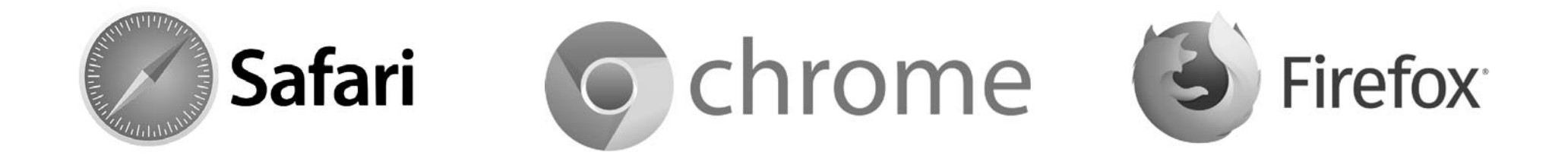

หน้า

| For Thai Individual Investors Only (ใช้สำหรับบุคคลธรรมดา สัญชาติไทย ที่มีบัญชีซื้องายหลักทรัพย์เท่านั้น) |
|----------------------------------------------------------------------------------------------------|
|                                                                                                    |
|                                                                                                    |

งั้นตอนการจองซื**้อหุ้นเพิ่ม**ทุน

| <b>์ ขั้นตอนที่ 1</b> การลงทะเบียน เพื่อเข้าใช้งานระบบ E-RO      | 3-8   |
|------------------------------------------------------------------|-------|
| <b>งั้นตอนที่ 2</b> การจองซื้อหุ้นเพิ่มทุน (RO)                  | 9–12  |
| <b>์ ขั้นตอนที่ 3</b> ชำระเงินค่าจองซื้อหุ้นเพิ่มทุน (RO)        | 13    |
| <b>์ ขั้นตอนที่ 4</b> การแจ้งชำระเงินค่าจองซื้อหุ้นเพิ่มทุน (RO) | 14    |
| การดูประวัติและยกเลิกรายการ                                      | 15-16 |

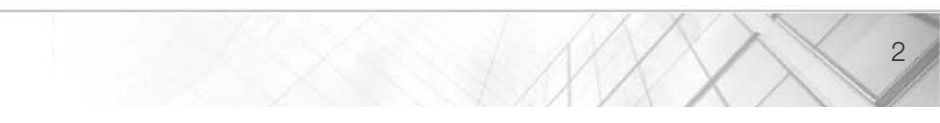

์ ขั้นตอนที่ 1 การลงทะเบียน เพื่อเข้าใช้งานระบบ E-RO

เข้าสู่เว็บไซต์ ( URL )

https://ro.daolsecurities.co.th

หรือสแกน QR Code

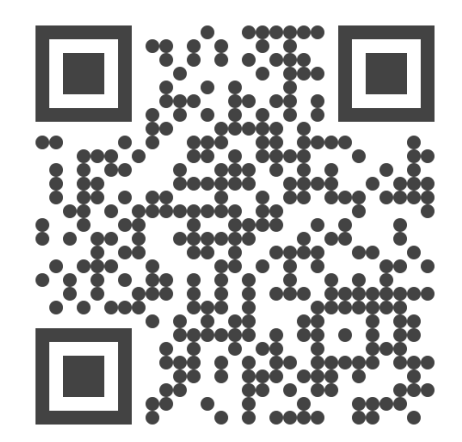

| ali?■                             | 9:41 al 🕫                                                                                                    |
|-----------------------------------|----------------------------------------------------------------------------------------------------|
| DAOLSEC                           | < DAOL SEC                                                                                                    |
| a 🕢 🚵 a .                         | <b>จองซื้อหุ้นเพิ่มทุน RO</b><br>งัอเสนอที่เปิดรับอยู่ในงณะนี้                                                                     |
|                                   | ABC                                                                                                    |
|                                   | ราคาหุ้นละ (บาท)<br>2.00                                                                                                    |
| จองซื้อห <sup>ั</sup> นเพิ่มทน RO | อัตราส่วนการจัดสรร<br>1 : 1                                                                                                    |
| Right Offering                    | ระยะเวลาจองซื้อ<br>01/08/2023 08:301 05/08/2023 15:301                                                                             |
| ~ .                               | ประเภทการเพิ่มทุน<br>จอมตินสิทธิได้                                                                                                |
| เขาสูระบบ                         | . מחושרעמ                                                                                                    |
| ลงทะเบียน                         | <ul> <li>ชำระมินได้ถึงอันจองซื้อวันสุดท้ายภายใน</li> <li>เวลา 15:30 น.</li> <li>ช่องทางออนไลน์สำหรับบุคคลธรรมคาเท่านั้น</li> </ul> |
|                                   | <ul> <li>ท่านสามารถเข้าสู่ระบบเพื่อดูประวัติ การ</li> </ul>                                                                        |

### ์ ขั้นตอนที่ 1 การลงทะเบียน เพื่อเข้าใช้งานระบบ E-RO

## DAOLSEC

|                                                                                                    | < DAOL SEC                               | < DAOL SEC                                                                                                    |
|----------------------------------------------------------------------------------------------------|------------------------------------------|----------------------------------------------------------------------------------------------------|
| อนไขและข้อตกลง                                                                                                    | ระบุหมายเลงบัตรประชาชน                   | ตรวจสอบคุณสมบัติ                                                                                                    |
| าพเจาไดอานและทาความเขาไจเงือนไข<br>ละข้อตกลงทั้งหมดแล้ว                                                                                                    | เพื่อใช้ยืนยืนตัวตน และใช้ในการลงทะเบียน | <ul> <li>เป็นบุคคลธรรมดามีสัญชาติไทย</li> </ul>                                                                                       |
| 2 ยอมรับทั้งหมด                                                                                                    | 1-2345-67890-12-3                        | <ul> <li>ไม่เป็นบุคคลอเมริกันที่กำหนดกายใต้<br/>กฎหมาย FATCA</li> </ul>                                                               |
| นโยบายความเป็นส่วนตัว (PDPA)<br>บริชัก คาไอ (ประเทศไทย) จำกัด (มหาชน) บริชักหลักกรัพย่                                                                        |                                          | <ul> <li>ไม่เป็นบุคคลที่กฎหมายห้ามมิให้ทำธุรกรรม<br/>กับบริษัท</li> </ul>                                                             |
| คาโอ (ประเทศโทย) จำกัค (มหายบ), บริษัทหลักทรัพย์<br>จัคการทองทุน คาโอ จำกัค บริษัท คาโอ รัก แมนจเม้นท์<br>ภูเพิ่มเติม                                         |                                          | <ul> <li>เป็นผู้รับผลประโยชน์ที่แท้จริงของบัญชีนี้</li> <li>ไม่ได้เป็นการทำธุรกรรมเพื่อบุคคลอื่น</li> </ul>                           |
| 🔿 ໄມ່ຍວມຮັບ                                                                                                    |                                          | <ul> <li>ไม่เป็นผู้มีสถานภาพทางการเมืองหรือเป็น<br/>สมาชิกในครอบครัวหรือเป็นผู้ไกลัชิคกับ<br/>บุคคลผู้มีสถานภาพทางการเมือง</li> </ul> |
| ข้อตกลงและเงื่อนไขการใช้บริการอิเล็กทรอนิกส์                                                                                                    |                                          |                                                                                                    |
| ข้อคกลงและเงื่อนไพการใช้บริการอังลึกกรอบักส์ DAOL LIFE<br>("DAOL LIFE") และ DAOL eService ("DAOL eService")<br>มีผลปังกับระหว่างปรีปัก ตาโอ (ประเทศไทย) จำกัด |                                          | <ul> <li></li></ul>                                                                                                    |
| ถัดไป                                                                                                    | กัดไป                                    | กัดไป                                                                                                    |
|                                                                                                    |                                          |                                                                                                    |

์ ขั้นตอนที่ 1 การลงทะเบียน เพื่อเข้าใช้งานระบบ E-RO

# DAOLSEC

5

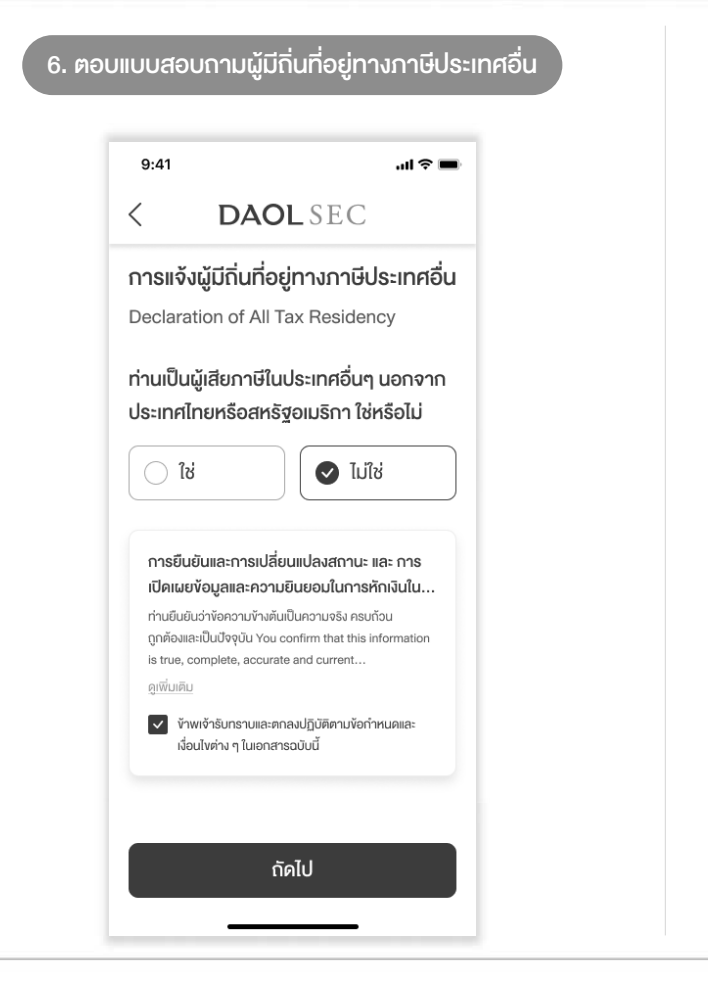

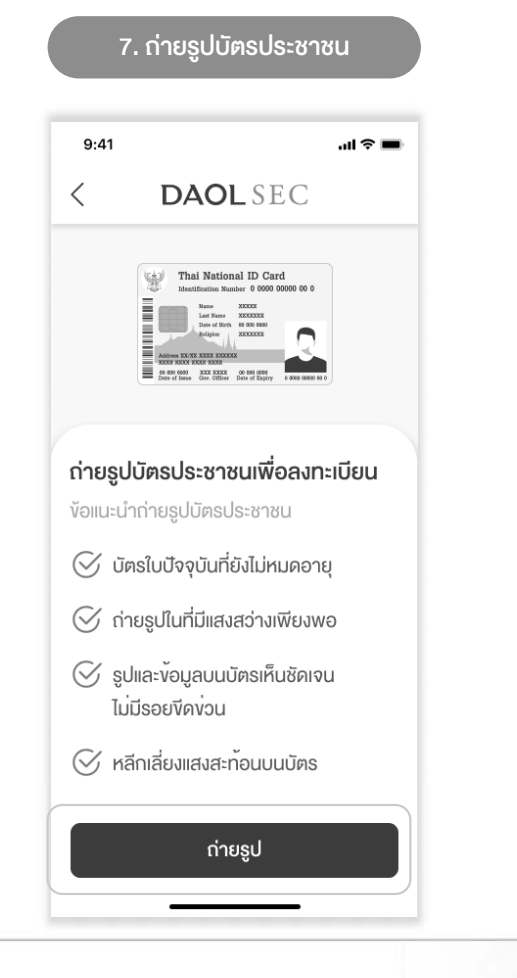

\*\*ถ่ายจากรูปจากบัตรตัวจริงเท่านั้น\*\*

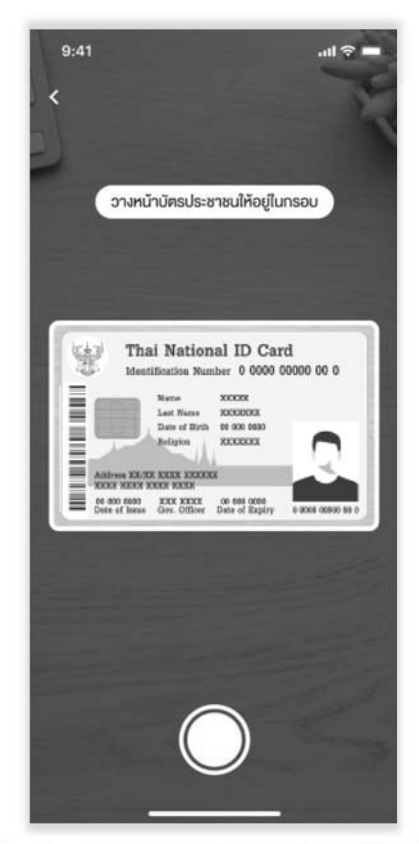

์ งั้นตอนที่ 1 การลงทะเบียน เพื่อเง้าใช้งานระบบ E-RO

| 0.41              |                  | all 🕈 🔳 |   |
|-------------------|------------------|---------|---|
| < с               | DAOLSEC          | 2       |   |
| ข้อมูลบนบัต       | เรประชาชน        |         |   |
| 1-2345-678        | 90-12-3          |         |   |
| คำนำหน้าชื่อ      |                  |         |   |
| Q                 |                  | ~       |   |
| ชื่อภาษาไทย       |                  |         |   |
| ดาโอ              |                  |         |   |
| นามสกุลภาษาไเ     | ทย               |         |   |
| ยิ่งใหญ่          |                  |         |   |
| วันเคือนปีเกิด (ค | n.el.) 📵         |         |   |
| 01/01/201         | 5                |         |   |
| หมายเลงหลังบัง    | ครประชาชน (Laser | ID) 🚯   | , |

| JT1-      | 2345678-90       |                |
|-----------|------------------|----------------|
| แายเอา    | หลังเวิดรูประหาห | III (Laser ID) |
| 01/0      | 1/2015           | m              |
| งันเคือนเ | ปีเกิด (ค.ศ.) 💼  |                |
| ยิ่งให    | Ŋ                |                |
| มามสกุล   | กาษาไทย          |                |
| ดาโอ      |                  |                |
| ชื่อภาษาไ | ไทย              |                |
| Qu        | าย               | *              |
| ำนำหนั    | าชื่อ            |                |
| -2345     | 67890-12-3       | 3              |
| ้อมูลเ    | มนบัตรประชา      | าชน            |
| <         | DAOL             | SEC            |
| 9:41      |                  | ail 🗢 🖿        |

| 9:41                                                    | al 🗢 🖿                         | 9:41                                   |                                                                                    | al 🗟 🖿                                      |
|---------------------------------------------------------|--------------------------------|----------------------------------------|------------------------------------------------------------------------------------|---------------------------------------------|
| DAOL S                                                  | EC                             | <                                      | DAOLSEC                                                                            | 2                                           |
| ะ <b>บุเบอร์โทรศัพท์มือถื</b><br>มายเลงที่จดทะเบียนในปร | <b>ว []</b><br>ะเทศไทยเท่านั้น | <b>ยืนยันรหัส</b><br>ส่งรหัส 6 หล่     | OTP <b>โทรศัพท์มี</b><br>in ไปยัง xxxxx567                                         | <b>อถือ []</b><br><sup>78</sup>             |
| 0012345678                                              |                                | iavอ้างอิง : DAOL1                     | 1234                                                                               | (00:5                                       |
| 0912343070                                              |                                | 1 2                                    | 3 4                                                                                | 5 6                                         |
| 0912040070                                              |                                | 1 2                                    | 3 4                                                                                | 5 6                                         |
|                                                         |                                | 1 2                                    | 3         4           /อธทัส OTP อีกครั้ง           From Messages           123456 | 5 6<br>J                                    |
|                                                         |                                | 1 2                                    | 3 4<br>иовйя ОТР бляб<br>Ггот Messages<br>123456<br>2<br>Авс                       | 5 6                                         |
|                                                         |                                | 1 2<br>1<br>1<br>4<br>онн              | 3 4<br>иовійя ОТР бляб<br>Ггот Messages<br>123456<br>2<br>Авс<br>3кL               | 5 6<br>Л<br>ДЕР<br>6<br>МНО                 |
| 0312040010                                              |                                | 1 2<br>1<br>1<br>4<br>сни<br>7<br>расs | 3 4<br>иозňа ОТР боля<br>123456<br>2<br>Авс<br>5<br>К.<br>8<br>тич                 | 5 6<br>3<br>3<br>0<br>6<br>MNO<br>9<br>WXYZ |

### DAOLSEC

7

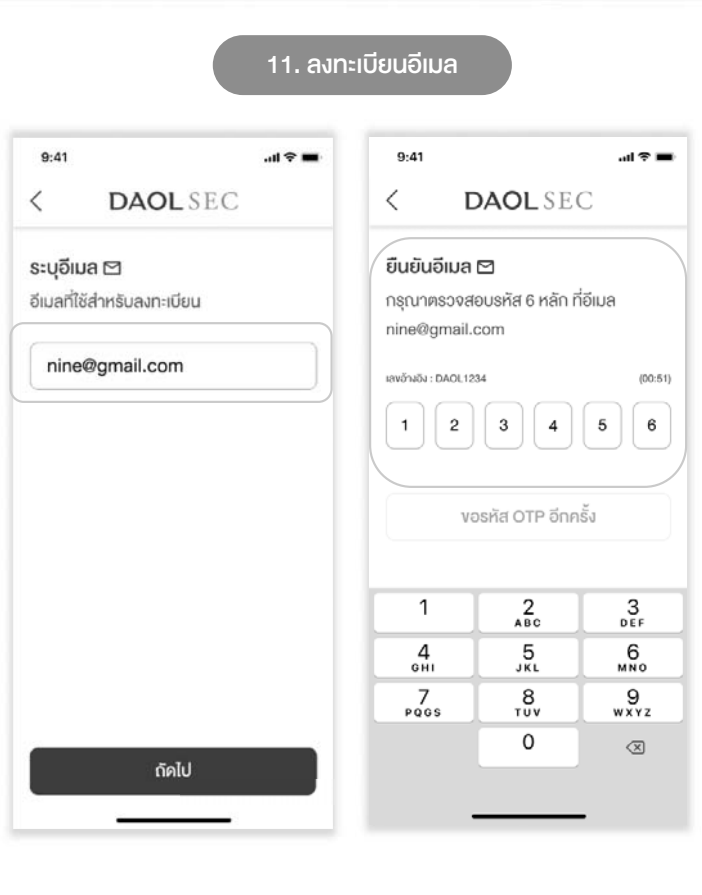

์ ขั้นตอนที่ 1 การลงทะเบียน เพื่อเข้าใช้งานระบบ E-RO

#### 12. ระบุข้อมูลส่วนตัว, อาชีพ, ข้อมูลที่อยู่, ข้อมูลการเงิน (KYC)

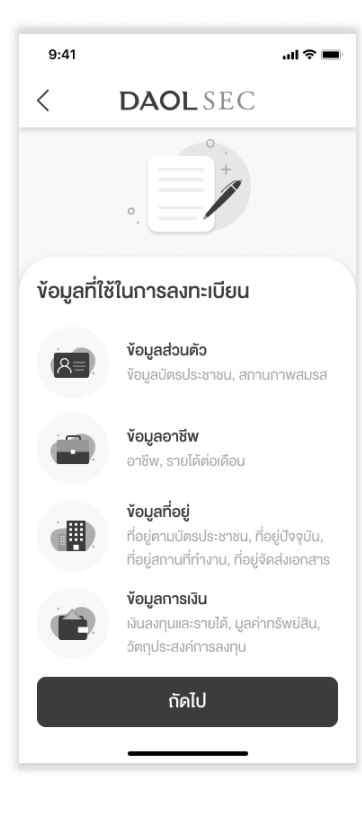

|                                 |                |                                             | _                   |                           |
|---------------------------------|----------------|---------------------------------------------|---------------------|---------------------------|
| 9:41                            | .al 🕈 🖿        | 9:41 <b>i</b> l 🔷 .                         | ■ \$ hi.            | al 🕈 I                    |
| C DAOL SE                       | С              | DAOLSEC                                     | DAOLSEC             | DLSEC                     |
| 1 2 3<br>ayakbuko ioyantiw ioya | foj iojerneilu | 2 3 4<br>yetoulo Gayeentiw Gayerfai Gayerra | au togentiv iogenia | w voyañoj voyama          |
| 💄 ข้อมูลบนบัตรประชาช            | su             | 🖿 ข้อมูลอาชีพ                               | ตามบัตรประชาชน      | รายได้                    |
| เลงที่บัครประชาชน 1-2348        | 5-67890-12-3   | าชีง                                        |                     | อันลงทุน                  |
| คำนำหน้าชื่อ                    | U10/Mr.        | ทรุณาเลือกอาชีพ 🗸                           | ň                   | *                         |
| ชื่อกาษาไทย                     | หมีน้อย        | าซได้ค่อเดือน (บาท)                         | Ans                 | ม (เรือกได้มากกว่า 1 ข้อ) |
| นามสกุลภาษาไทย                  | йремуз         | ทรุณาเลือกรายได้ต่อเดือน 👻                  | Vอเการ              |                           |
| วันเคือนปีเทิค (ค.ศ.)           | 01/01/2015     |                                             |                     |                           |
| สัญชาติ                         | ไทย            |                                             |                     |                           |
| กรณีท่านมีชื่อกลาง              |                |                                             |                     |                           |
| อกาษาอังกฤษ                     |                | กัดไป                                       | ถัดไป               |                           |
| Meenoi                          |                | 1010                                        | 1910                | ต่ดไป                     |

### ์ ขั้นตอนที่ 1 การลงทะเบียน เพื่อเข้าใช้งานระบบ E-RO

#### 13. รับทราบเงื่อนไขแบบประเมินความเสี่ยง

| <           | <b>DAOL</b> SE                                        | С                                           |
|-------------|-------------------------------------------------------|---------------------------------------------|
| การ         | ประเมินความเสี่ยงเ                                    | ที่ยอมรับได                                 |
| เพื่อก      | ารจองซื่อหุ่น (Suit                                   | ability Test)                               |
| 1) ข้าพเร   | ว้าได้ผ่านการทำแบบประเมิ                              | lu Suitability                              |
| Test มาเ    | เล้อไม่เกิน 2 ปี จากบริษัทห                           | หลักทรัพย <sup>์</sup> และ                  |
| รับทราบ     | ระดับความเสี่ยงที่ยอมรับไ                             | ได้ของข้าพเจ้าแล้ว                          |
| (กรณีผูจ    | ของซือยังไมเคยผานการทำ                                | าแบบประเมิน                                 |
| Suitabili   | ity Test หรอบระเมน Suit<br>ว.ปี น้อองซื้ออะต้องอัดต่อ | ability Test U1                             |
| Suitabil    | itv Test มาพร้อมกับการ                                | าเอออรามน<br>จองซื้อห <sup>ั</sup> นในครั้ง |
| นี้ค้วย)    | ,                                                     |                                             |
| 2) ข้าพเรื่ | จ้ำรับทราบระดับความเสี่ย                              | งของหุ้นสามัญที่                            |
| ง้าพเจ้าจ   | จะจองซื้อนี้จากบริษัทฯ แล <sup>้</sup>                | 0                                           |
| 3) ข้าพเรื  | ว้าได้ผ่านขั้นตอนการดำเนิ                             | ันการทำความ                                 |
| รู้จักลูกค่ | ้ำและตรวจสอบเพื่อทราบ                                 | ข้อเท็จจริงเกี่ยว                           |
| กับลูกค้า   | หyc/cdd และผ่านการ                                    | ศึกษาข้อมูลใน                               |
| เอกสารง     | ้อมูลในสารสนเทศเป็นที่เรี                             | ยบร้อยแล้ว ทั้งนี้                          |
| หากผลก      | nsUs:IUU Suitability Te                               | stvองงาพเจา                                 |
|             | เลื่อแลงไปล่องจ                                       | 10                                          |

| 9:41                                                       | ail 🗟 🔳              |
|------------------------------------------------------------|----------------------|
| < DAOL SE                                                  | С                    |
| <b>ตรวจสอบและยืนยันข้อมูล</b><br>กรุณาตรวจสอบข้อมูลให้ครบข | <b>เบัญชี</b><br>โอน |
| ข้อมูลบนบัตรประชาชน                                        | ແກ້ໄv >              |
| เลงที่มัครประชาชน 1-2345                                   | -67890-12-3          |
| คำนำหน้าชื่อ                                               | นาย/Mr.              |
| ชื่อกาษาไทย                                                | ดาโอ                 |
| นามสกุลภาษาไทย                                             | ยิ่งใหญ่             |
| ชื่อกาษาอังกฤษ                                             | Daol                 |
| นามสกุลภาษาอังกฤษ                                          | Yingyai              |
| สัญชาติ                                                    | ไทย                  |
| วันเคือนปีเกิค (ค.ศ.)                                      | 01/01/2015           |

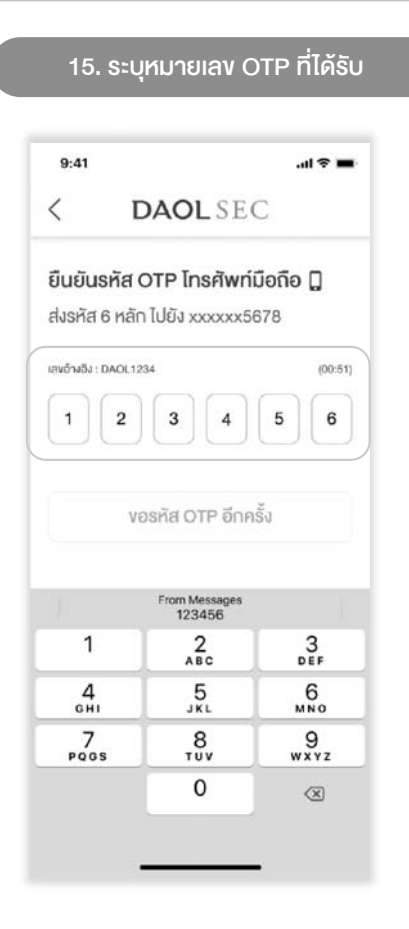

DAOLSEC

# ขั้นตอนที่ 2 การจองซื้อหุ้นเพิ่มทุน (RO)

 หลังจากลงทะเบียนสำเร็จ หรือ Log in เข้าระบบ E RO กดเลือกรายการหุ้นที่ต้องการทำรายการจองซื้อ

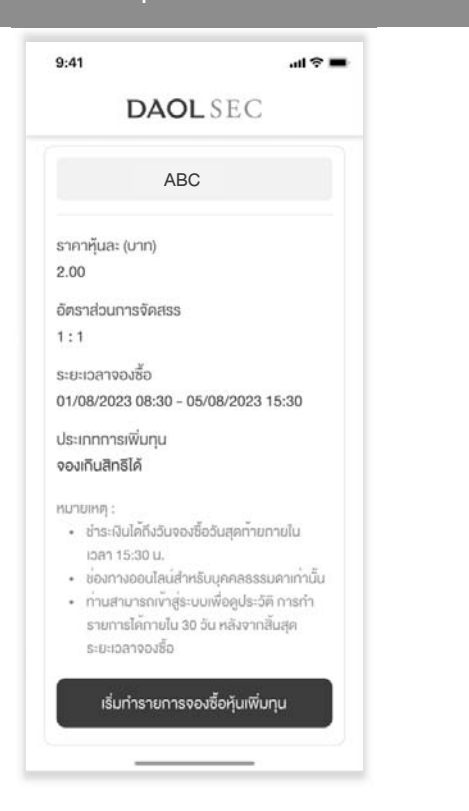

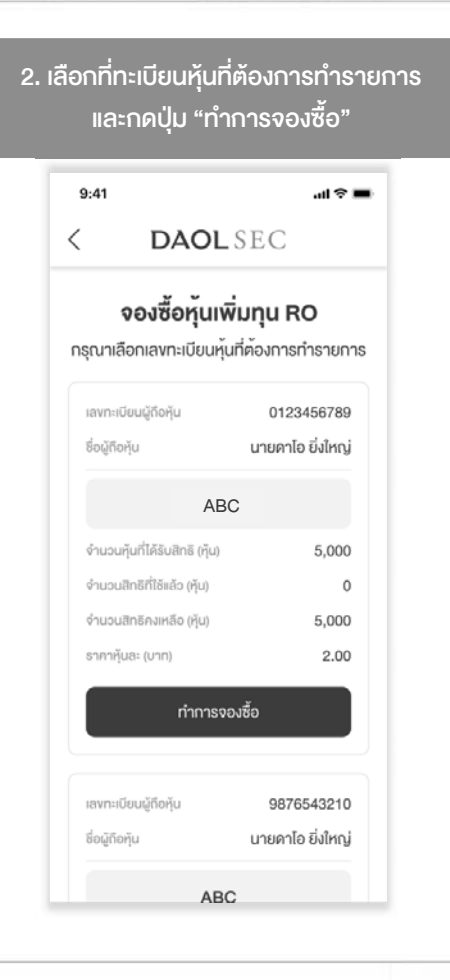

### DAOLSEC

9

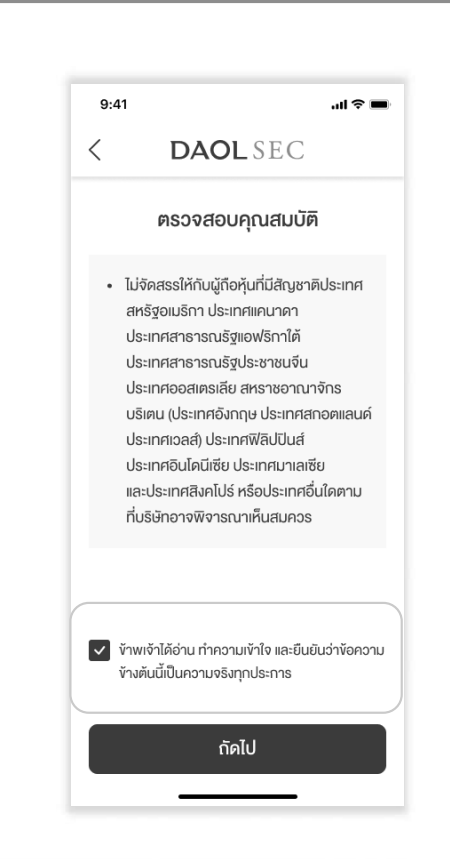

3. ศึกษาคุณสมบัติผู้ที่สามารถทำรายการจองซื้อได้และยืนยัน

#### งั้นตอนที่ 2 การจองซื้อหุ้นเพิ่มทุน (RO)

#### 4. ศึกษาข้อตกลงและเงื่อนไขการจองซื้อหุ้นเพิ่มทุนและกดยอมรับ

| 9:41                                                                                                    | al 🗢 🖬                                                                                                    |
|----------------------------------------------------------------------------------------------------|----------------------------------------------------------------------------------------------------|
|                                                                                                    | AOLSEC                                                                                                    |
| võr                                                                                                    | ากลงและเงื่อนไข                                                                                                    |
| <ol> <li>ง้าพเจ้างอธับรอง<br/>เรรหุ้นให้ตามรายละ<br/>โงนี้ ง้าพเจ้าเข้าใจแข<br/>มุคคลตามที่ระบุไว้ง้า<br/>เอ็คุ้นครั้งนี้</li> </ol>                                                                                                    | เว่าข้าพเจ้ามิไช่บุคคลที่ถูกห้ามมิให้จั<br>ะเฮียดที่ระบุไว้ในข่อมูลในสารสนเทศ<br>ละยอมรับว่าหากข้าพเจ้าเข้าข่ายเป็น<br>างต้น ข้าพเจ้าจะไม่มิสิทธิในการจอง                                                                                                    |
| t) การงองชื่อและกา<br>มื่อปังตามที่ระบุไว้ใเป<br>ม้อเงื่อทมีสิทธิปฏิเสอไ<br>ม้อเงื่อนไปพิจักส่าวแ<br>ม้อเงื่อนไปพิจักส่าวแ<br>กางเจ้ายินยอมและต<br>กางเจ้ายินยอมและต<br>กางเจ้ายินยอมและต<br>กางเจ้ายินยอมและต<br>กางเจ้ายินยอมและต<br>กางเจ้ายินยอมและต<br>กางเจ้ายินยอมและต<br>กางการจองชื่อทุ้นสามัญ | เรช่าระเดินโดยผู้งองซื้อต้องเป็นไปตา<br>มัอมูลในสารสนเทศ เพื่อการออกแ<br>รั้งนี้ ผู้จองซื้อคกลงและธับทราบว่า<br>เริ่มนี้ ผู้จองซื้อคกลงและธับทราบว่า<br>สะกฎหมายใคๆที่ใช้บังกับอยู่ และ<br>งกลงว่าจะจองซื้อกุ้นสามัญจำนวน<br>วนตามที่บริษัทจัดสรรให้และจะไม่<br>นสามัญนี้ และยินยอมรับคืนเงินใน<br>เการงองซื้อหรือมีการยกเลิกการ |
| 8) ข้าพเจ้ายินยอมผู<br>้อความใดๆ ในข้อมู                                                                                                    | กพันตนเองตามเงื่อนไข ข้อกำหนดแ<br>ลในสารสนเทศ เพื่อการออกและเสน                                                                                                    |
| la                                                                                                    | อนลงไปล่างสด                                                                                                    |

#### 9:41 ...l 🕆 🔳 **DAOL**SEC < การจองซื้อหุ้นเพิ่มทุน RO ABC ราคาหุ้นละ (บาท) 2.00 อัตราส่วนการจัดสรร 1:1 ระยะเวลาจองซื้อ 01/08/2023 - 05/08/2023 ประเภทการเพิ่มทุน จองเกินสิทธิได้ 📀 หนังสือแจ้งสิทธิ > 🔽 ข้าพเจ้าได้อ่านทำความเข้าใจและยอมรับหนังสือ แจ้งสิทธิผู้ถือหุ้นแล้ว ดำเนินการต่อ

5. ศึกษาเอกสารสำคัญที่เกี่ยวข้อง เพื่อดำเนินการต่อ

# DAOLSEC

#### 6. กรอกจำนวนหุ้นที่ต้องใช้สิทธิ เพื่อดำเนินการต่อ

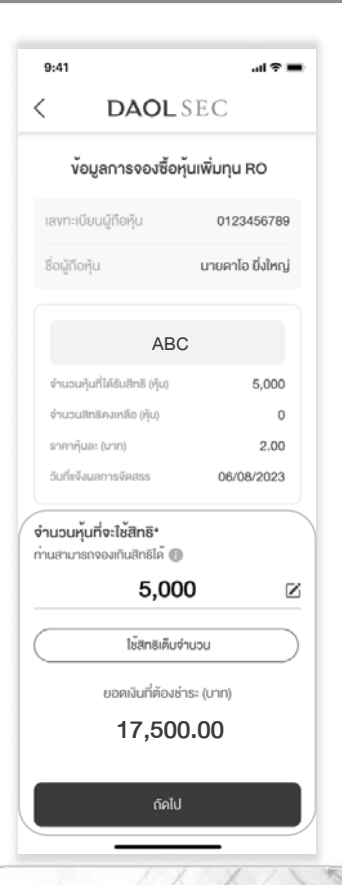

# ์ ขั้นตอนที่ 2 การจองซื้อหุ้นเพิ่มทุน (RO)

| :41 |                             | I † 🖬 |
|-----|-----------------------------|-------|
|     | DAOLSEC                     |       |
| 1   | ารุณาเลือกวิธีการรับเ       | ĩu    |
| 0 1 | ำเข้าบัญชีซื้องายหลักทรัพย  | i     |
| 0 1 | ้ำบัญชีผู้ฝากหลักทรัพย์ 60  | 0     |
| Őš  | บเป็นใบหุ้น (จัดส่งทางไปรษเ | นีย์) |
|     |                             |       |
|     | กัคไป                       |       |

| 9:41                                     | al 🗢 🖿             |
|------------------------------------------|--------------------|
| C DAOL SE                                | C                  |
| วิธีการคืนเงินกรณีไม่ไค <sup>้</sup> รัเ | มการจัดสรร         |
| <ul><li>งาับัญชีธนาคาร*</li></ul>        |                    |
| รุณาเลือกธนาคาธ                          | ~                  |
| ลงที่บัญชีธนาคาร*                        |                    |
| ลงที่บัญชีธนาคาร                         |                    |
| อัปโหลดหน <sup>้</sup> าสมุดบัญชีธนาคาร  |                    |
|                                          |                    |
| <b>O</b>                                 | 1                  |
| อัปไหลด                                  |                    |
| (mapig / 169)                            |                    |
| หมายเหตุ : หน้าแรกที่แสดงเลขที่มัญชีแ    | ละชื่อเจ้าของบัญชี |
|                                          |                    |

8.í

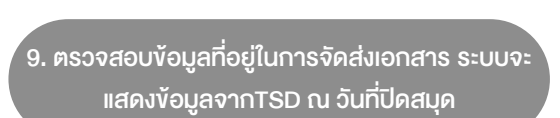

DAOLSEC

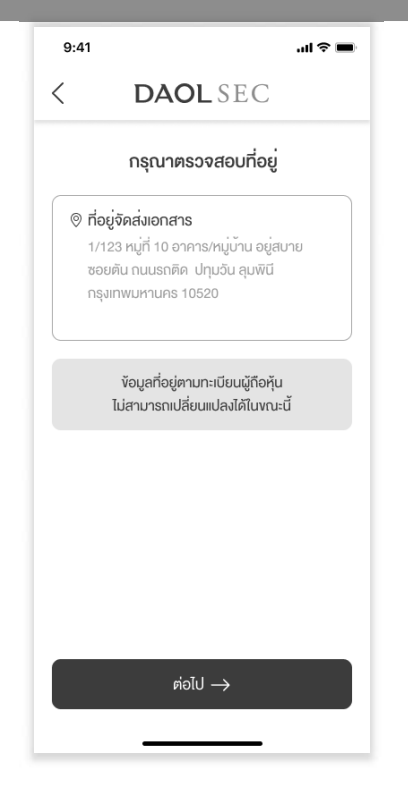

#### งั้นตอนที่ 2 การจองซื้อหุ้นเพิ่มทุน (RO)

XIV

| ):41                                                        | ai 🗢 🔳                              |                             |
|-------------------------------------------------------------|-------------------------------------|-----------------------------|
| DAOL                                                        | SEC                                 |                             |
| ตรวจสอบและยึ                                                | ่นยันข้อมูล                         |                             |
| มมูลผู้จองซื้อ                                              |                                     | วธการรบเ                    |
| ลงที่บัตรประชาชน <b>1-</b>                                  | -2345-67890-12-3                    | วิธีการรับเ                 |
| ลงทะเบียนผู้ถือหุ้น                                         | 0123456789                          | น่าเข้าบัญ                  |
| ชื่อผู้ถือหุ้น                                              | นายคาโอ ยิ่งใหญ่                    | บริษัทหลัก                  |
| มอร์โทรศัพท์                                                | 0812345678                          | 032 - ua.                   |
| อีเมล                                                       | nine@gmail.com                      | ประเภทบัต                   |
| UASUS:8780                                                  | ID Card<br>0 0000 0000 00 0<br>0000 | เลงที่บัญชี<br>1234567      |
| Date of Book and<br>Adapter 200<br>Adapter EA.45 KON AUGUSE |                                     | ที่อยู่จัดส่ง               |
|                                                             |                                     | 1/123 ៦ខ្ញុំ<br>គួររพินี ปก |
| นวนทุนทระเชลกธ                                              | 1010 >                              |                             |
| i i i i i i i i i i i i i i i i i i i                       | ADU                                 |                             |
| านอนศุนทิเครบสิทธิ (หน่:                                    | 5,000                               |                             |
| านวนสิทธิคงเหลือ (หน่วย                                     | 0                                   |                             |
| าคากุ้นละ (บาท)                                             | 2.00                                |                             |
|                                                             |                                     |                             |

| ันยัน                                           |  |
|-------------------------------------------------|--|
| คเงินที่ต้องชำระ (บาท)<br>7 <b>,500.00</b>      |  |
| งายหลักทรัพย์                                   |  |
| ขย์<br>อ (ประเทศไทย) จำกัด (มหาชน)              |  |
| e                                               |  |
|                                                 |  |
| สาร                                             |  |
| ย หมู่10 ซอยคัน ถนนรถคิค<br>กรุงเทพมหานคร 10520 |  |
| ยืนยันข้อมูล                                    |  |
|                                                 |  |

| 9:41                        |                               |                                                               |           | ul 🗟 🔳                          |
|-----------------------------|-------------------------------|---------------------------------------------------------------|-----------|---------------------------------|
| <                           | DAO                           | LSE                                                           | С         |                                 |
| ยืเ                         | นยันรหัส OTI                  | P โทรศัพ                                                      | พท์มือถื  | Ð                               |
| E                           | ถ่งรหัส 6 หลัก ไเ             | ปยัง xxxx                                                     | xx5678    |                                 |
| เลงอ้างอิง : E              | 0AOL1234                      |                                                               |           | (00:51                          |
| 1                           | 2 3                           | 4                                                             | 5         | 6                               |
|                             |                               |                                                               | lic       |                                 |
|                             | งอรหัส O<br>From №<br>123     | NTP อีกศ<br>Messages<br>3456                                  | າຮັ້ນ     |                                 |
| 1                           | งอรทัส O<br>From №<br>123<br> | TP อีกศ<br><sup>Aessages</sup><br>3456<br>2<br>вс             | າຣັ້ງ     | 3<br>DEF                        |
| 1<br>4<br>6ні               | Vอรทัส O<br>From N<br>123<br> | Messages<br>3456<br>В с<br>5<br>кL                            | 15<br>    | 3<br>DEF<br>6                   |
| 1<br>4<br>сні<br>7<br>росся | Vอรทัส O<br>From M<br>123<br> | TP อีกศ<br>Aessages<br>3456<br>2<br>Bc<br>5<br>KL<br>8<br>บุง | ารั้ง<br> | 3<br>DEF<br>6<br>NO<br>9<br>XYZ |

### DAOLSEC

#### เมื่อทำรายการสำเร็จระบบจะจัดส่งข้อมูลการ จองซื้อและการชำระเงินไปยังอีเมลที่ระบุไว้

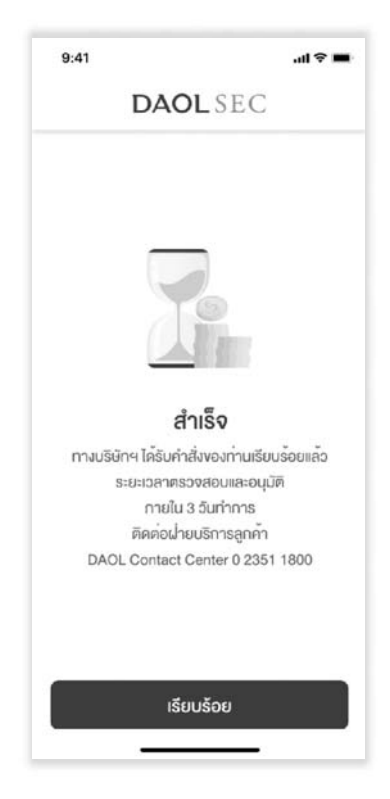

เมื่อท่านทำรายการจองซื้อสำเร็จ ท่านจะได้รับอีเมลยืนยันรายละเอียดการจองและ เอกสารแนบ 2 ฉบับ

- 1. ใบชำระเงิน (Bill Payment) เพื่อการชำระเงินที่สาขาของธนาคารไทย พาณิชย์
- 2. คู่มือการชำระเงินผ่านแอพลิเคชันธนาคารไทยพาณิชย์ SCB Easy

#### <u> ข้อควรทราบในการชำระเงิน</u>

- รหัสอ้างอิง 1 ( Ref. 1) คือ เลงทะเบียนผู้ถือหุ้น
- รหัสอ้างอิง 2 ( Ref. 2) คือ หมายเลงบัตรประชาชน
- การชำระผ่าน SCB Easy มูลค่าการทำรายการสูงสุดต่อวันหรือต่อครั้ง ขึ้นอยู่กับการตั้งค่าการทำ ธุรกรรมในแอพลิเคชันและเป็นไปตามที่ธนาคารฯ กำหนด)

#### โปรดชำระเงินค่าจองซื้อหุ้นเพิ่มทุนภายในเวลา 15.30 น. ของวันที่ 10 มิถุนายน 2567

หมายเหตุ : บริษัทขอสงวนสิทธิในการตัดสิทธิการจองซื้อ หากผู้ถือหุ้นมิได้ใช้สิทธิจองซื้อหุ้น สามัญเพิ่มทุนภายในระยะเวลาที่กำหนด หรือมิได้ชำระเงินภายในเวลาที่กำหนดไว้ หรือบริษัท ไม่สามารถเรียกเก็บเงินค่าจองซื้อได้ตามเวลาที่กำหนด หรือผู้ถือหุ้นมิได้ ทำรายการหรือ นำส่งใบจองซื้อหรือเอกสารประกอบการจองซื้อให้ครบถ้วนภายในเวลาที่กำหนดไว้

### หรือ ดูข้อมูลได้จากหน้าประวัติการทำรายการจากระบบ E RO

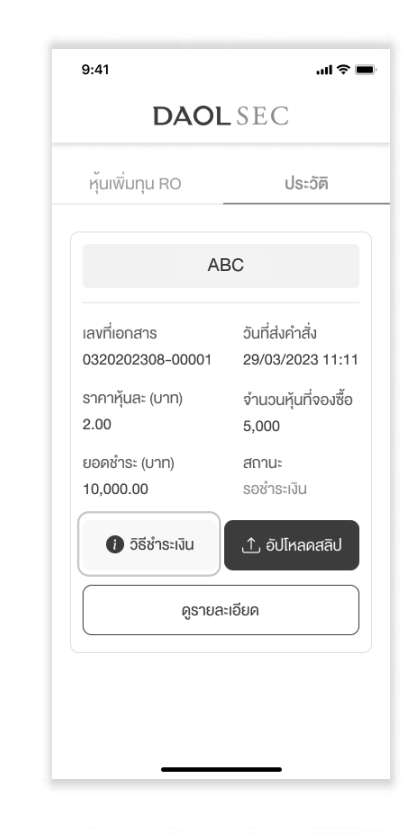

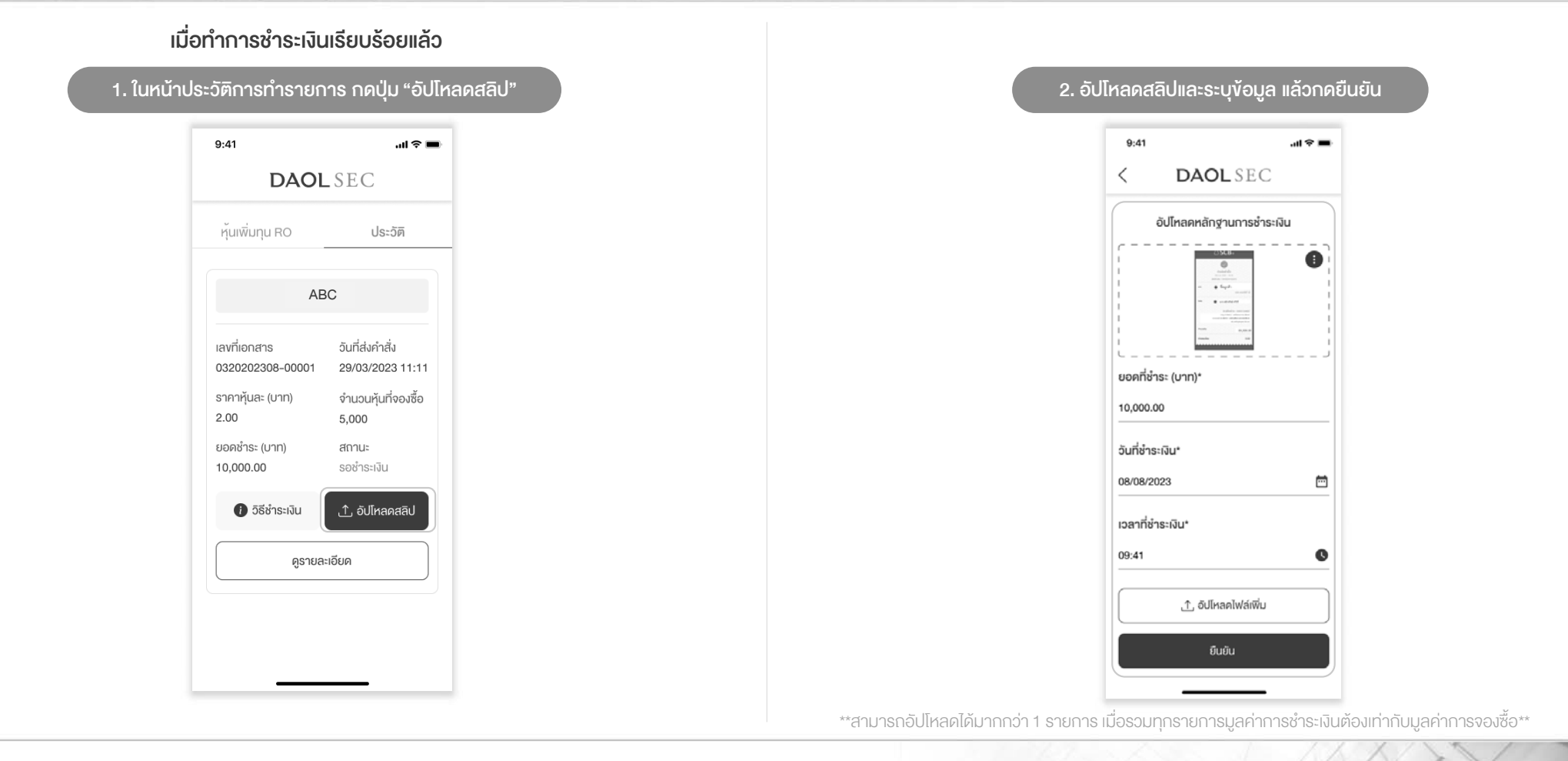

้**งั้นตอนที่ 4** การแจ้งชำระเงินค่าจองซื้อหุ้นเพิ่มทุน (RO)

15

|       |     |     | _   |    |   |      |   |
|-------|-----|-----|-----|----|---|------|---|
| ้เข้า | ສ່າ | ິວເ | אלו | ຕ໌ | ( | IIRI | 1 |
|       | SI  |     | 510 |    |   |      |   |

https://ro.daolsecurities.co.th

หรือสแกน QR Code

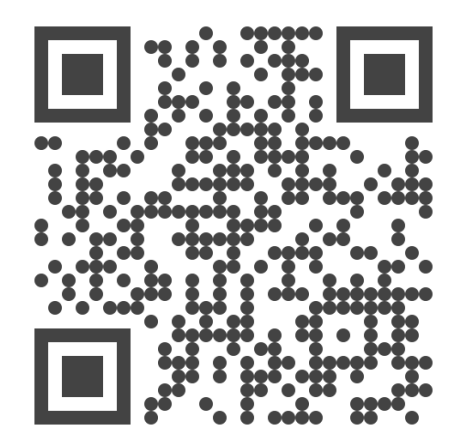

| 1. Ი₢          | าปุ่ม "เข้าสู่ระบบ"                               |    |
|----------------|---------------------------------------------------|----|
| 9:41           | <b>—</b> \$ الد                                   | )+ |
| C              | DAOLSEC                                           |    |
| ຈອນນັ້         | ບໍ່ມີ<br>ອັດກຸ້ແເພັ່ມກຸແ RO<br>Right Offering     |    |
|                | เข้าสู่ระบบ                                       |    |
|                | ลงทะเบียน                                         |    |
| ติด<br>📞 02 35 | ต่อส่วนงานทะเบียนหุ้น<br>11800 ต่อ 5885-5888,5898 |    |

| <ol> <li>ส.1 แก่ รั<br/>DAOL SEC</li> <li>ะบุหมายเลงบัตรประชาชน</li> <li>ช่อใช้ยืนยันตัวตน และใช้ในการลงกะเบียน</li> <li>1-2345-67890-12-3</li> </ol> | <ul> <li>9:41</li> <li>ยืนยื</li> <li>ม ส่งรหั</li> <li>แพร้างอ</li> <li>1</li> </ul> | ם<br>שנאלא סד<br>מ 6 אמה 10<br>ע: DAOL1234<br>ע    | <b>ΔΟL</b> SE (<br><b>ΓΡ Ιηςρῆωτή</b><br>Jέλ χοχοχος<br>3 4 | จ<br>เมือถือ []<br>678           |
|----------------------------------------------------------------------------------------------------|---------------------------------------------------------------------------------------|----------------------------------------------------|-------------------------------------------------------------|----------------------------------|
| DAOL SEC<br>ะบุหมายเลงบัตรประชาชน<br>ชื่อใช้ยืนยันตัวตน และใช้ในการลงทะเบียน<br>1-2345-67890-12-3                                                     | < <tr>         ยืนยั           ม         ส่งรหั           เพงจังงจิ           1</tr>  | DA<br>usหัส OT<br>ส 6 หลัก ไป<br>א: DAOL1234       | 4OL SE (<br>ΓΡ Ιηςρῆνκή<br>Jῦι χοροροτοί<br>3 4             | C<br>มือถือ []<br><sup>678</sup> |
|                                                                                                    |                                                                                       |                                                    |                                                             |                                  |
| ะบุหมายเลงบัตรประชาชน<br>ชื่อใช้ยืนยันตัวตน และใช้ในการลงทะเบียน<br>1-2345-67890-12-3                                                                 | ยืนยั<br>น ส่งรหั<br>เลงจังงอี<br>1                                                   | <b>นรหัส OT</b><br>ส 6 หลัก ไเ<br>ม: DAOL1234<br>2 | TP โทรศัพท์<br>ปยัง xxxxxx5<br>3 4                          | มือถือ []<br>678<br>             |
| 1-2345-67890-12-3                                                                                                    | เลขอ้างอั                                                                             | 2                                                  | 3 4                                                         | 5                                |
|                                                                                                    |                                                                                       |                                                    |                                                             | Ŭ                                |
|                                                                                                    |                                                                                       | VƏSI                                               | หัส OTP อีกค                                                | ເຮັ້າ                            |
|                                                                                                    |                                                                                       | 1                                                  | From Messages<br>123456                                     |                                  |
|                                                                                                    |                                                                                       | 1                                                  | 2<br>^BC                                                    | 3<br>Def                         |
|                                                                                                    | G                                                                                     | <b>1</b>                                           | 5<br>JKL                                                    | 6<br>MN0                         |
|                                                                                                    | PQ                                                                                    | 7<br>os                                            | 8                                                           |                                  |
| รังไป                                                                                                    |                                                                                       |                                                    | 0                                                           | $\langle X \rangle$              |

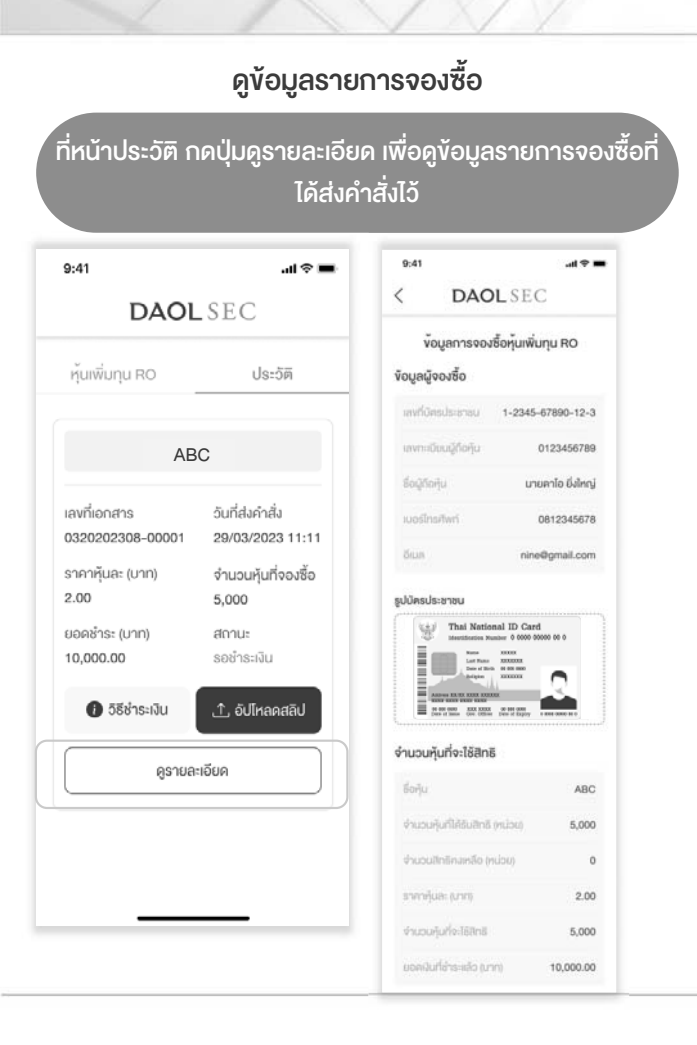

#### กรณีต้องการยกเลิกรายการ

#### ึกดปุ่ม "ยกเลิกรายการจองซื้อ" ในหน้ารายละเอียดข้อมูลการจองซื้อ วิธีการรับหุ้น วิธีการรับกุ้น น่ำเข้าบัญชีหลักทรัพย์ \*\*การยกเลิกรายการสามารถทำได้ภายในระยะเวลา และตามเงื่อนไขที่บริษัทกำหนด\*\* 032 - บล. คาโอ (ประเทศไทย) จำกัด (มหาชน) 9:41 all 🕆 🛲 9:41 ...l 🕆 🔳 เลงที่บัญชีคุ้น 1234567890 DAOLSEC DAOLSEC วิธีการคืนเงิน หุ้นเพิ่มทุน RO ประวัติ เข้าบัญชีธนาคาธ ธนาคารกรุงไทย ABC 1234567890 ท่านต้องการยกเลิกรายการ วันที่ส่งคำสั่ง เลงที่เอกสาร หน้าสมุดบัญชีธนาคาร RO นี้ ใช่หรือไม่ 0320202308-00001 29/03/2023 11:11 กรณีซ่าระเงินเรียบร้อยแล้ว และ ราคาหุ้นละ (บาท) จำนวนหุ้นที่จองซื้อ ต้องการยกเลิกรายการ 2.00 5,000 กรุณาแนบหน้าสมุดบัญชีธนาคารงองท่าน มาที่ custodian@daol.co.th ยอดช่ำระ (บาท) สถานะ เพื่อกำการคืนเงิน 10,000.00 ยกเลิก สอบถามข้อมูลเพิ่มเคิม ติดต่อส่วนงานกะเบียนหัน ดูรายละเอียด หมายเลขไกรศัพท์ 02-3511801 ที่อยู่จัดส่งเอกสาร rio 5886-5888,5898 1/123 หมู่ที่ 10 อาคาร/หมู่บ้าน อยู่สบาย ซอยคัน ถนนรถคิด ปทุมวัน ลุมพินี 18 กรุงเทพมหานคร 10520 ยกเลิกรายการจองซื้อ